Step 1: Attached to my email is the DISC trainer seal.

• Save this file by right clicking the attachment and selecting "Save As..." and save to your computer, wherever is easiest for you (i.e. desktop or pictures).

Step 2: In Outlook, open a new message:

• Click on the "Insert" tab. And then click "Signature" and select "Signatures..." (This will open a new window.

| 2                                                                                                    | targeneti Cultura<br>per de tent atem per                                                                                                    | Signations and Stationery                                                                                                    | 30  |
|----------------------------------------------------------------------------------------------------|----------------------------------------------------------------------------------------------------|----------------------------------------------------------------------------------------------------|-----|
| Mail<br>Institutes                                                                                                    | Al Charles and Control - Message (HTML)     And And And And And And And And And                                                                                                    | Consider (word Extrany) Consider (word) Consider (word) Consid | 000 |
| 2 A Maile<br>2 Of France<br>2 D A Maile<br>2 D A Maile<br>2 D A M | The second second secon | Cattor (Back) (Cattor (Cattor  | 100 |

Step 3: In this new window you can either:

- Select an <u>existing signature</u> to edit by highlighting create a new signature OR create a <u>new</u> <u>signature</u> by clicking "New"
  - You'll have to type in a label for a new signature then click "OK" (I've titled the new signature "DISC Trainer Logo"

Step 4: Now we will edit your signature (Make sure you select the correct signature to edit)

• Click on the Picture Icon to insert the picture of the seal you saved earlier. It will be added into your text box! (Add text, if you like - your name, title, etc.) Click "OK" once you're done editing.

| Signatures and Stationery.                                                                                                    | 2 28 |                                                                                                    |
|----------------------------------------------------------------------------------------------------|------|----------------------------------------------------------------------------------------------------|
| Ernal Synature (Second Statemery                                                                                                    |      |                                                                                                    |
| Sole: spike to s8. (Tons bits & Spiker<br>Sone 200 million - Spiker<br>Sole: spiker to set<br>Sole: spiker to set<br>Sole: |      | Indext         Interfet         Antology         Interfet         Antology           Interfet         Interfet         Interfet         Interfet         Interfet         Interfet           Interfet         Interfet |
|                                                                                                    | -    | The Backing Take Substance Line                                                                                                    |
| 4                                                                                                    |      | Your stamp, etc. 5                                                                                                    |

## Step 5:

Now you can add your signature to your new email message!

• Click on the "Insert" tab. Click on "Signature" and select and it will be added to the body of your email!

\*\*Email or call me to set up a quick (15 min) webinar\*\*